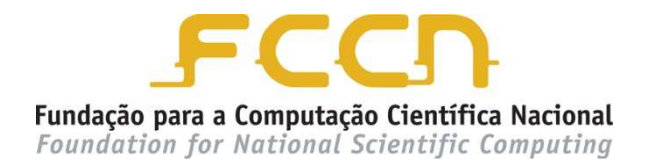

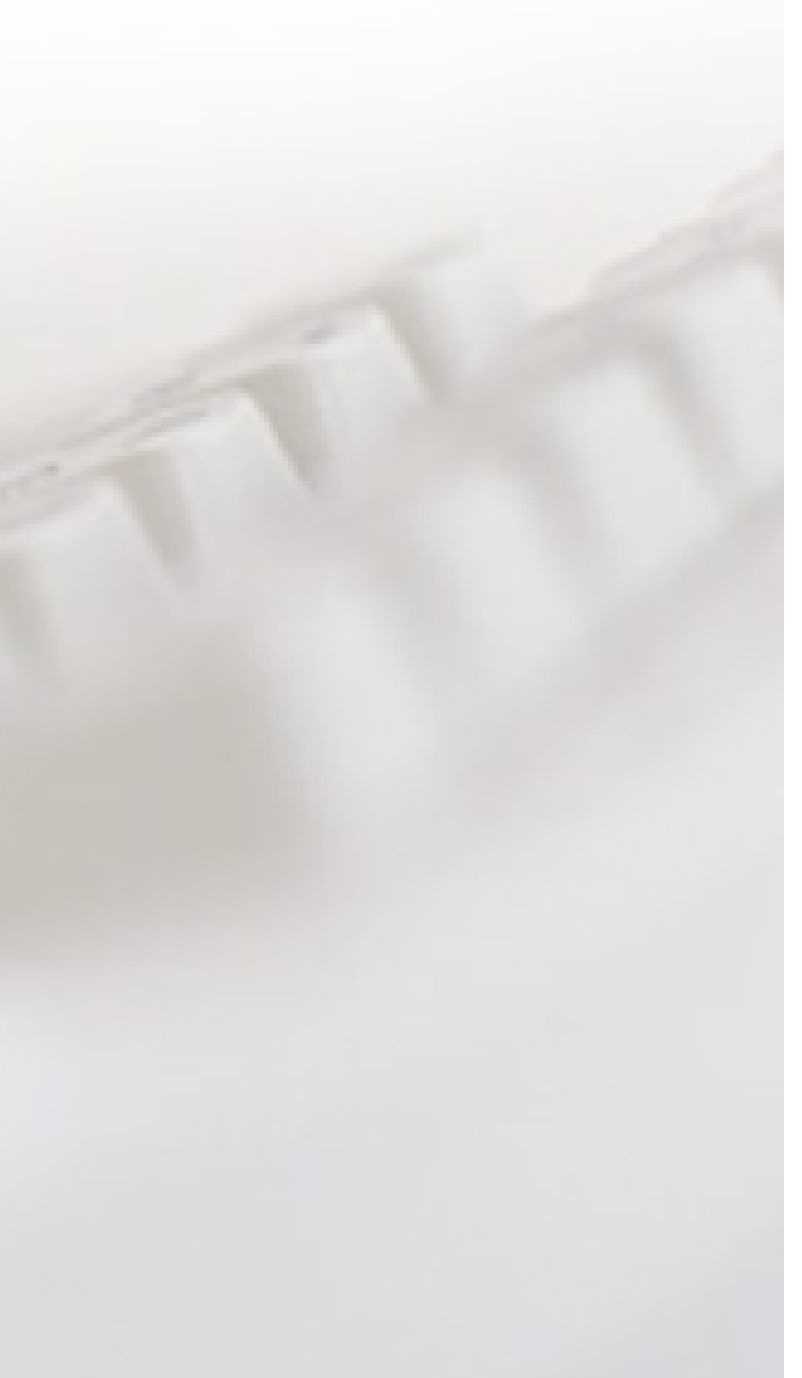

Migração eduroam para WPA2

Alterações de configuração em equipamentos

Access Points CISCO

20 Fevereiro de 2012

Migração eduroam para WPA2

Alterações de configuração em equipamento

Access Points CISCO

Pedro Simões (FCCN)/Ivo Marques (UAveiro)/ João Martins (UAveiro)

20 Fevereiro de 2012

# ÍNDICE

| 1 | INTRODUÇÃO                     | 1 |
|---|--------------------------------|---|
| 2 | ACESSO AO AP                   | 2 |
|   | 2.1 Modo de configuração       | 2 |
|   | 2.2 Alterações da configuração | 2 |
|   | 2.3 Gravar configuração        | 5 |

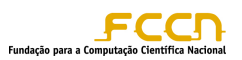

# 1 INTRODUÇÃO

A mudança do protocolo de comunicação WPA e cifra TKIP, atualmente em utilização na rede eduroam, para o protocolo de comunicação WPA2 e cifra Advanced Encryption Standard (AES) obrigam a que sejam alteradas as configurações dos equipamentos que permitem o acesso à rede.

Esta alteração deve ser realizada em todos os equipamentos de acesso à rede e não requer qualquer alteração a nível dos servidores de Radius.

Uma vez que o método de acesso à rede é alterado, devem também ser realizadas alterações nas configurações dos clientes que acedem à rede eduroam. As diferentes alterações dependem do sistema operativo em utilização.

Este documento descreve o processo de alteração a ser aplicado nos Acess Points (AP's) da marca Cisco, não sendo no entanto aplicável a soluções que envolvam a utilização de uma controladora.

Uma vez que o protocolo de comunicação WPA2 e cifra AES não é suportado em interfaces de rádio 802.11B, qualquer AP com essa interface instalada estará impossibilitado de migrar. Devem ainda ter instalada a versão 12.3(2)JA ou posterior do IOS.

Segundo informações do fabricante, os equipamentos que suportam este protocolo de comunicação e esta cifra são os seguintes:

- Aironet 1130AG e 1230AG AP
- Aironet 1100 (Part # AIR-AP11xxG-E-K9)
- Aironet 1200 (Part # AIR-AP12xxG-E-K9)
- Aironet 1300 (Part # AIR-BR13xxG-E-K9)
- Outros modelos Aironet, nomeadamente com norma 802.11n

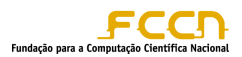

# 2 ACESSO AO AP

O acesso aos AP's pode ser realizado de três formas:

- Acesso por consola
- Acesso por telnet
- Acesso por SSH

Depois de acederem ao AP devem colocar os dados de acesso ao mesmo (username e password) na prompt de login.

Uma vez dentro do AP devem aceder ao modo de administração através do comando *enable* (en) e da respectiva password.

## 2.1 MODO DE CONFIGURAÇÃO

Uma vez que a alteração para o novo protocolo de comunicação e de cifra é feita através de uma configuração específica devem aceder ao modo de configuração do equipamento. Para isso devem dar o comando *configuration terminal* (conf t).

## 2.2 ALTERAÇÕES NA CONFIGURAÇÃO

A mudança para o método de acesso WPA2 e para a cifra AES requerem apenas que sejam realizadas alterações no ssid eduroam e nas interfaces radio dos AP's.

Abaixo encontram-se as alterações a realizar em cada uma das zonas de configuração dos AP's.

#### SSID eduroam

Para aceder a esta zona de configuração devem introduzir o comando:

dot11 ssid eduroam

Uma vez dentro dessa zona de configuração devem alterar a linha *authentication key*management.

## Configuração atual:

dot11 ssid eduroam vlan 12

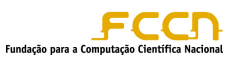

authentication open eap eap\_methods authentication key-management wpa optional accounting radius guest-mode

### Nova configuração:

dot11 ssid eduroam
 vlan 12
 authentication open eap eap\_methods
 authentication key-management wpa
 accounting radius
 guest-mode

#### Interface Dot11Radio0

Para acederem à zona de configuração da interface rádio do AP devem dar o seguinte comando:

interface dot11Radio 0

Uma vez dentro dessa zona de configuração devem alterar as linhas encryption vlan

### Configuração atual (WPA TKIP):

```
interface Dot11Radio0
...
encryption vlan 12 mode ciphers tkip wep128
!
encryption vlan 5 mode ciphers tkip wep128
!
encryption vlan 20 mode ciphers tkip wep128
```

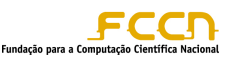

! encryption vlan 15 mode ciphers **tkip wep128** 

### Nova configuração(WPA2 AES):

```
interface Dot11Radio0
...
encryption vlan 12 mode ciphers aes-ccm
!
encryption vlan 5 mode ciphers aes-ccm
!
encryption vlan 20 mode ciphers aes-ccm
!
encryption vlan 15 mode ciphers aes-ccm
!
```

De notar que caso os AP's tenham mais do que uma interface rádio este procedimento deve ser repetido para todas as interfaces.

Caso pretendam colocar os AP's em modo hibrido, para a realização de testes ou para antecipar a mudança dos utilizadores, devem aplicar a configuração abaixo indicada.

### Configuração em modo híbrido:

```
interface Dot11Radio0
...
encryption vlan 12 mode ciphers tkip aes-ccm
!
encryption vlan 5 mode ciphers tkip aes-ccm
.
```

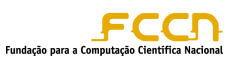

```
encryption vlan 20 mode ciphers tkip aes-ccm
!
encryption vlan 15 mode ciphers tkip aes-ccm
!
```

De notar que esta configuração não deve ser mantida após a data definida para o fim da migração para WPA2.

### 2.3 GRAVAR CONFIGURAÇÃO

Para gravarem a configuração que foi aplicada devem sair do modo de configuração com o comando *exit* (repetir tantas vezes quantas necessárias) e depois aplicar o comando:

write mem

. .

No final o AP deve apresentar uma mensagem de sucesso da gravação da nova configuração.